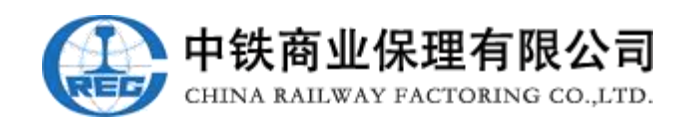

# 中铁保理供应链金融平台 操作手册

供应商版

2020 年11 月

| 1. E 信平台注册1        |
|--------------------|
| 1.1. 注册流程1         |
| 1.2. 注册操作指南1       |
| 2. 用户登录            |
| 2.1. 登录网址          |
| 3. 人员设置            |
| 3.1. 用户角色8         |
| 3.2. 新增用户9         |
| 3.3. 变更管理员10       |
| 4. E 信签收11         |
| 4.1. E 信签收流程11     |
| 4.2. 签收操作指南11      |
| 5. E 信转让13         |
| 5.1. E 信转让流程13     |
| 5.2. 转让操作指南13      |
| 6. E 信融资(贴现)17     |
| 6.1. E 信融资(贴现)流程17 |
| 6.2. 融资操作指南18      |
| 7. 银行账户管理          |
| 7.1. 账户管理          |
| 8. 企业设置            |
| 8.1. 邀请企业          |
| 8.2. 企业信息          |
| 8.1.1. 发票信息维护29    |
| 8.1.2. 企业信息变更31    |

# 1. E 信平台注册

### 1.1. 注册流程

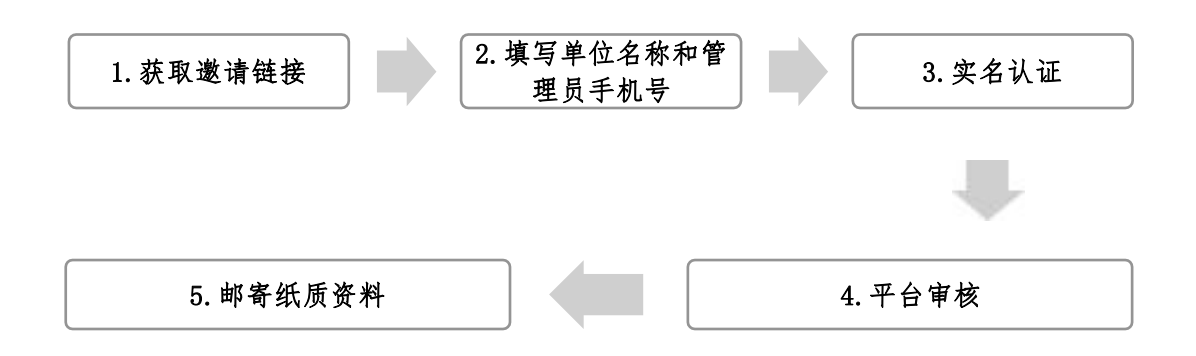

### 1.2. 注册操作指南

1.2.1 平台实行邀请注册制,即想成为平台的用户需由
 已是平台用户通过发送邀请链接的方式进行注册。邀请链接
 样式如下:

http://fg.crec.cn/register/toRegister.htm?inviteC ode=XXXXX==(链接仅为样式!)

1.2.2 打开链接,进入【用户注册】-创建账户界面。如 图 1-1,填写企业名称,统一社会信用代码和管理员手机号。管 理员需要是法人授权到平台注册的人员或法人代表本人。 手机 号为登录平台的用户名,一旦确定后期不可更改。填写信息 完成后,设置登录密码,为保证账户的安全性,密码设置长度 需在 8-18 位之间,大小写字母、数字、特殊符号必 须四选三。点击【发送验证码】填写图片验证码获取手机验证码。填完写成后点击【下一步】。

| 管理员将作为您公<br>料等业务,可以为 | 司在中铁E信平台的<br>您公司法人,也可                                        | 的运营人员,主<br>心为您公司其他 | 要授权用户权限<br>也业务相关人员。 | , 操作平台的认证 | ,绑 <u>定企业</u> Ukey, | 并提供公司认证资 |
|----------------------|--------------------------------------------------------------|--------------------|---------------------|-----------|---------------------|----------|
|                      | 创建账户                                                         | 〇<br>企业和个人         | 资料上传                | 〇<br>审核   | 〇<br>注册成功           |          |
|                      | 账户类型                                                         | 复用已有账号             |                     |           |                     |          |
|                      | <ul> <li>企业全称</li> <li>请输入企业名和</li> <li>*统一社会信用代表</li> </ul> | я<br>П             |                     |           |                     |          |
|                      | 请输入统一社会                                                      | 会信用代码              |                     |           |                     |          |
|                      | 请输入管理员=                                                      | 戶机号                |                     |           |                     |          |
|                      | 长度在8-18之间                                                    | 司, 大写字母,           | 小写字母,数              | 字,特殊符号必须  | 页四选三                |          |
|                      | 请再次输入密码                                                      | 3                  |                     |           |                     |          |
|                      | "于"Ni亚亚的<br>请输入手机验证                                          | 正码                 |                     | 发送验证码     |                     |          |
|                      |                                                              | 音效罢 《亚公注           |                     |           |                     |          |

图 1-1

如已是平台用户,勾选【复用已有账户】,如图 1-2, 录入企业全称,统一社会信用代码及登录密码。获取手机验 证码点击【发送验证码】,填写图片验证码,获取手机验证 码。全部信息录入完成后,点击【下一步】。

| ○ 新管理员 🥝 复用已有账号 |       |  |
|-----------------|-------|--|
|                 |       |  |
| *企业全称           |       |  |
| 请输入企业名称         |       |  |
| *统社会信用代码        |       |  |
|                 |       |  |
| 请捆入统一社会信用代码<br> |       |  |
| *管理员手机          |       |  |
| 15810153573     |       |  |
| *7%             |       |  |
| "登录密码           |       |  |
| 您是老用户,请输入已有密码   |       |  |
| *手机验证码          |       |  |
| 请输入手机验证码        | 发送验证码 |  |

○ 我已阅读并同意签署《平台注册与服务协议》

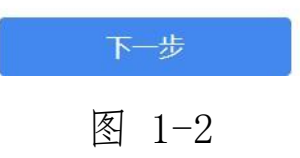

然后点击【去实名认证】进入实名认证页面,如图 1-3。

| <u>o</u>     | 0                     |         |       |  |
|--------------|-----------------------|---------|-------|--|
| 创建账户         | 企业和个人资料上传             | 审核      | 注册成功  |  |
|              |                       |         |       |  |
|              | P                     |         |       |  |
| · 述未完<br>请补充 | 成买名认证<br>相关资料 提交由平台审核 | 通过后方可开展 | 戻川/名! |  |
|              |                       |         |       |  |
| 大乡           | <b>长名以证</b>           |         |       |  |
|              |                       |         |       |  |
|              |                       |         |       |  |

图 1-3

1.2.3 企业实名认证为根据平台要求上传相关注册资

料,所有上传资料均需加盖单位公章,多页加盖骑缝章。

● 添加企业相关资质文件:如图 1-4,选择所属行业, 企业规模,并上传已盖章的营业执照扫描件。

| <b>创建账户 企业和个人资料上传</b> 审核 注册成功                                                                                                    |
|----------------------------------------------------------------------------------------------------|
| 添加企业相关资质文件                                                                                                    |
| *企业全称                                                                                                    |
| 惠。    限公司                                                                                                    |
| *所属行业                                                                                                    |
| -请选择- ~ -请选择- ~ -请选择- ~                                                                                                    |
|                                                                                                    |
| 正並然候(十小正並5357464至今 《人)中及十小正並55至60年級定は55644(工1856<br>联企业〔2011〕300号)》)<br>○ 大型企业 ○ 中型企业 ○ 小型企业 ○ 微型企业                                                                                                    |
|                                                                                                    |
| E並承換(+小正並535/14/kE/s≤ (×1/t)×/t=1/tit x5/±4/(上181) 联企业 (2011) 300号)》) 大型企业 ○ 中型企业 ○ 小型企业 ○ 微型企业 *统一社会信用代码 9. HYPON                                                                                                    |
| E並承領(中小正並535)が被害学 (大) 中文中小正並35至60年26年24日1日40年20日11300号)》)     大型企业 ○ 中型企业 ○ 小型企业 ○ 微型企业     *統一社会信用代码     9. HYPON     选择文件 示例                                                                                                    |
| 歴 並 秋候( 中小正 並 い あか が ke w s 《 く ) は 次 中 小正 立 め 並 M に A A A E U J 通 A A ( L I B B )<br>联 企 业 〔2011〕 300号)》)<br>・ 大型 企 业 □ 中型 企 业 □ 小型 企 业 □ 微型 企 业<br>* 統 - 社 会信用代码<br>9. HYPON<br>透择文件 示例<br>请在 统 - 社 会信用代码 复 印 件 上 加 盖 企 业 公 章, 扫描 或 拍 照 上 传。 |

图 1-4

2 添加您的对公账户,添加开户行,填写开户账号。开 户许可证号,上传加盖公章的开户许可证复印件。如图 1-5。此 银行账户仅为收取 E 信融资款及 E 信到期款的收款账户,无 需具有接收电子承兑票据的功能,银行账户可任意选择。

| 添加开户银行       *账户名称       惠近       *开户账号       请输入开户账号       请输入开户许可证号       选择文件 | 开户银行      |        |
|----------------------------------------------------------------------------------|-----------|--------|
| *账户名称<br>惠近<br>*开户账号<br>请输入开户账号<br>请输入开户许可证号<br>请输入开户许可证号                        |           | 添加开户银行 |
| <ul> <li>悪ご 、、、、、、、、、、、、、、、、、、、、、、、、、、、、、、、、、、、、</li></ul>                       | 账户名称      |        |
| *开户账号<br>请输入开户账号<br>*开户许可证号<br>请输入开户许可证号                                         | 惠         |        |
| 请输入开户账号<br>*开户许可证号<br>请输入开户许可证号                                                  | 开户账号      |        |
| *开户许可证号<br>请输入开户许可证号                                                             | 请输入开户账号   |        |
| 请输入开户许可证号<br>选择文件 示                                                              | "开户许可证号   |        |
| 洗择文件                                                                             | 请输入开户许可证号 |        |
|                                                                                  | 选择文件      | 示例     |

图 1-5

③ 添加企业地址信息,如图 1-6,选择工商注册地址进行填写。

| *住所 (工 | 商注册 | 地址)   |   |       |   |       |   |
|--------|-----|-------|---|-------|---|-------|---|
| -请选择-  | ~   | -请选择- | ~ | -请选择- | ~ | -请选择- | ~ |

图 1-6

④ 填写法人信息,管理员信息并上传平台所需资料,如图 1-7,填入相关的信息后,点击【示例】查看,根据示例上传身份证图片。并输入管理员邮箱。

上传平台所需的资料,如图 1-8,相关资料点击【模板 下载】,并根据示例填写相关信息后上传。相关签字处可为 手签或盖手签章、法人方章。填写完成勾选【我已阅读并同 意《用户注册与服务协议》】,点击【下一步】等待平台审 核界面。

| 法人代表     *管理员       请输入法人名称     ////////////////////////////////////                                                       | ~ |
|----------------------------------------------------------------------------------------------------|---|
| 请输入法人名称   请输入法人名称   法人证件类型   身份证   多份证   法人代表身份证号   请输入证件号码   41************************************                       | ~ |
| 法人证件类型     *管理员证件类型       身份证     身份证       法人代表身份证号     *管理员身份证号       请输入证件号码     41************************************ | ~ |
| 身份证     身份证       法人代表身份证号     *管理员身份证号       请输入证件号码     41************************************                           | ~ |
| 法人代表身份证号     *管理员身份证号       请输入证件号码     41************************************                                             |   |
| 请输入证件号码 41 50 *身份证照片上传                                                                                                    |   |
| 身份证照片上传 *身份证照片上传                                                                                                    |   |
|                                                                                                    |   |
| 時在法人证件的复口件上加盖企业公 谓在管理员证件的复口件上加盖企业<br>算。扫描或拍照上传。     章。扫描或拍照上传。                                                             | 公 |
|                                                                                                    |   |
| 上传身份证 上传身份证                                                                                                    |   |
| 示例 选择文件 示例 选择文件                                                                                                    |   |

图 1-7

| 选择文件<br>请下载并打印模版,填写相关信息后加盖企业公章,并以PDF格式整体上传。 |
|---------------------------------------------|
| *电子签名认证证书授权委托书                              |
| 选择文件 示例 模板下载                                |
| 请下载模版,填写相关信息后加盖企业公章和骑缝章,并以PDF格式整体上传。        |
| *用户注册与服务协议                                  |
| 选择文件                示例     模板下载             |
| 请下载模版,填写相关信息后加盖企业公章和骑缝章,并以PDF格式整体上传。        |
|                                             |
|                                             |

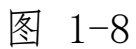

1.2.4 待平台审核界面,平台预计审核时间为 2-24 小时,如注册成功,平台将向管理员发送短信通知,如图 1-10。

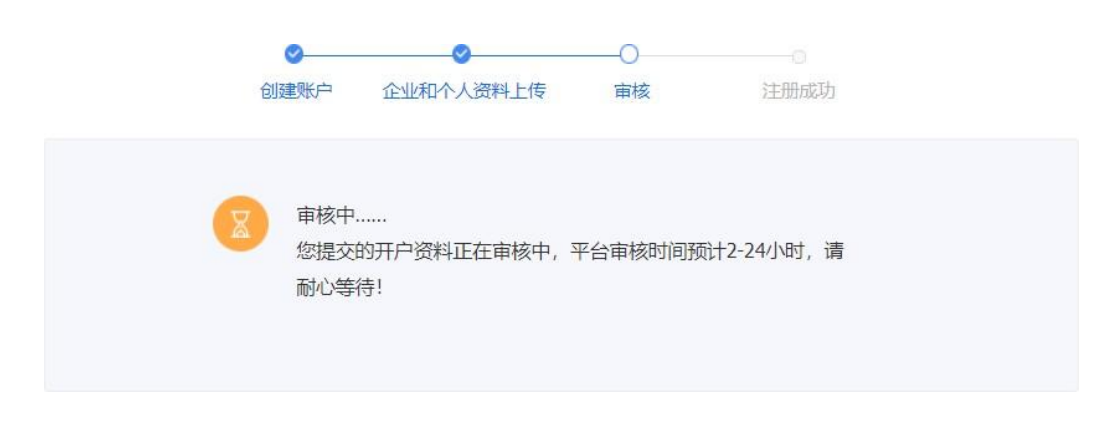

图 1-10

1.2.5 收到平台注册成功短信后,需将注册时上传的资料邮寄至平台。

邮寄地址:北京市海淀区复兴路 69 号华熙 LIVE 中心 C 座 7 层,收件人:中铁商业保理有限公司,电话:010-59871615,邮编:100036

2. 用户登录

2.1. 登录网址

2.1.1 平台登录网址: fg. crec. cn

2.1.2 打开网址,录入手机号和密码即可登录平台,如 忘记密码,点击登录界面的【忘记密码】根据操作指引可重 新设置新密码。如图 2-1。

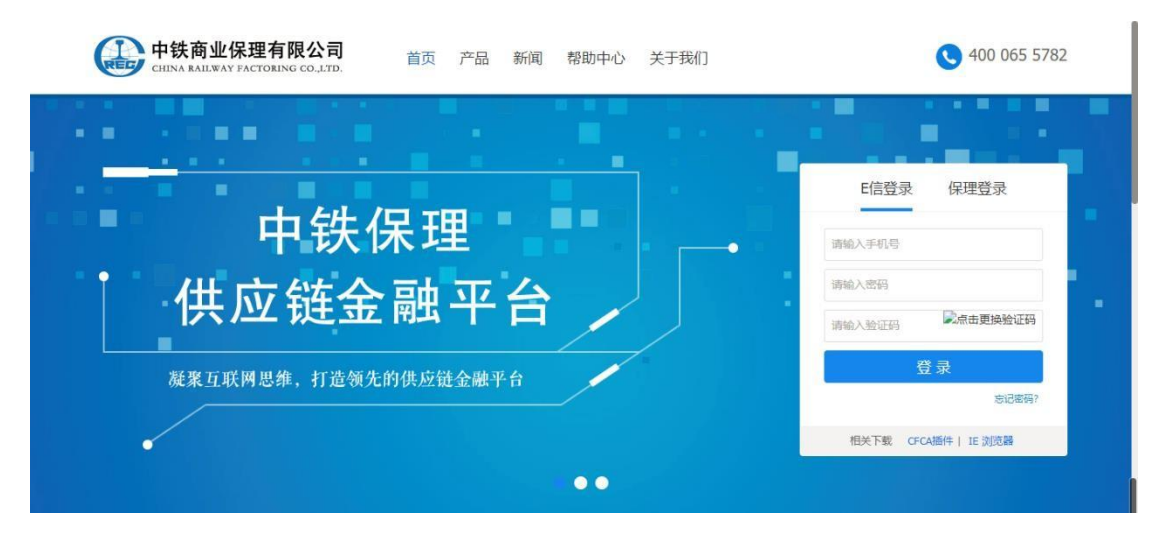

图 2-1

# 3. 人员设置

3.1. 用户角色

3.1.1 角色: 平台有三个角色,管理员、经办人和复核人。管理员可为经办人和复核人,平台默认管理员为复核人。
经办人和复核人不可为同一人!

3.1.2 职能

**管理员:**主要职能为增加和修改人员信息及企业信息变 更申请。

经办人:主要功能为发起 E 信转让和 E 信融资申请。复

**核人:** 主要功能为对经办人发起的 E 信转让和 E 信融 资进行审核,同时负责 E 信签收。

### 3.2. 新增用户

管理员登录平台,在【账户中心】点击【人员管理】如 图 3-1,在右侧的人员列表中点击【添加成员】,填写人员 相关信息,并选择增加用户的角色,点击【保存】如图 3-2, 平台将自动将随机密码发送至相关人员手机上。

| 中铁E信                  | 2 | 人员管理     |    | MALADE, FEIGHER Q                   |
|-----------------------|---|----------|----|-------------------------------------|
| 😨 5005<br>1008 - 1004 |   | 人员列表     |    | 海加重局                                |
| Nr 13<br>156, 19805   |   | CER CERT | 15 | 修改 企業产品分配 東京第時会<br>3 houpe loud.com |
| ⑧ 中铁E信管理              | 2 |          |    |                                     |
| 一中執E信動資               | ž |          |    |                                     |
| ⑥ 形中中心                | Y |          |    |                                     |
| 账户信息                  |   |          |    |                                     |
| 田中月田                  |   |          |    |                                     |
| 人员曾聞                  |   |          |    |                                     |

图 3-1

| 中铁E信           | -   | 人员管理                |                |     |    |      | anal-anal weighter Q          |
|----------------|-----|---------------------|----------------|-----|----|------|-------------------------------|
| C.S.C.S. 100.4 |     | 人员列表                | 人员添加           |     | ×  | 1    | 16 Anna Al                    |
| 1              |     | (2) (2119) 1111 MAX | 姓名: *          |     |    | 50 1 | 信政 业务产品分配 主用管理员<br>indoud.com |
| ④ 中铁EG新建       | ->- |                     | <b>田井美型:</b> * | 请选择 | ×  |      |                               |
| ③ 中铁E信融资       |     |                     | ·田中初始: *       |     |    |      |                               |
| B 8040         |     |                     | alim:          |     |    |      |                               |
| 制产在思           |     |                     | 用户角色: *        | 调选择 | ×  |      |                               |
| EDW\$310       |     |                     |                |     | 保存 |      |                               |
| 人名彼德斯          | 1   |                     |                |     |    |      |                               |

图 3-2

### 3.3. 变更管理员

**3.3.1** 管理员的变更仅能变更为平台已有人员。变更需要上传拟变更人员的身份证及法人授权委托书。

3.3.2 变更操作指南:管理员登录平台,在【账户中心】 中的【人员管理】选择【人员列表】中的【变更管理员】如 图 3-3,在管理员变更申请界面上传管理员证件及法人授权 委托书点【提交】如图 3-4。平台审核无误,完成变更。

| 中铁时宫      | 田  | 人员管理        | 1898人地名,平利马克克 (C |
|-----------|----|-------------|------------------|
|           | u. | 人员列表        | 38.80p.209       |
| htt       |    | 小唐 #### ### | 经公司生产业 田原 发彩     |
| ll 中铁E信管理 | >  |             | · 四次"百分配 见天宫理由   |
| ◎ 中铁E信融资  | >  | - tim       |                  |
| 6 Mrto    | ~  |             |                  |
| 怒户信息      |    |             |                  |
| 国朝月前      |    |             |                  |
| 人员管理      |    |             |                  |

图 3-3

| 中铁E信        | 53 | 人员管理            |
|-------------|----|-----------------|
| C. 100      |    | 管理员变更申请         |
|             |    | *选择已有人员         |
| C determine |    | 現法経 ~           |
| (i) +KCIERE | 1  | *管理向运件号         |
| ◎ 中铁E信融资    | >  |                 |
| § 账户中心      | ~  | * 能理理的 邮箱       |
| 所户信息        |    | *館提供這件          |
| 国单打印        |    | 题建文件 罚例         |
| 人员管理        |    | *1法人授权书         |
| 管理员支重       |    | 助得文件 示例 下数控积书编版 |
| 企业信息        |    | 提交 取消           |
| 企业变更        |    |                 |
| 撤销企业        |    |                 |

图 3-4

# 4. E 信签收

# 4.1. E 信签收流程

4.1.1 由复核人登录平台签收。

### 4.2. 签收操作指南

4.2.1 复核人登录平台,在【中铁 E 信管理】-【签收 中铁 E 信】,在右侧的签收 E 信列表中,选择要签收的 E 信, 点击【操作】如图 4-1。

| 中铁E信         | - | 签收E信  |              |     |     |       |     |     |            | 104        | 入正信编号 |            | 高级   | 搜索 |
|--------------|---|-------|--------------|-----|-----|-------|-----|-----|------------|------------|-------|------------|------|----|
|              |   | 签收E信  |              |     |     |       |     | -   | -          |            |       |            |      |    |
| hpm258290029 |   | 学務改   |              |     |     |       | 特益权 | DOW | E3648      |            |       | 接出新闻       | 序方式  | S. |
| (AL          |   | 秋志    | E個編号         | 开风方 |     |       | 接收方 |     | E協金額       | 承诺付款日      | 开具类型  | 开興日        | 操作   |    |
| ④ 中铁E信管理     | 9 | 持复核医权 | EX1909250000 | ф.  |     |       |     | 地向  | 100,000.00 | 2019-09-30 | ля    | 2019-09-25 | 1947 |    |
| SKIPHER      |   |       |              |     | 共1条 | 10条/別 | v < | 1 > | 前往 1 页     | 40:EE      |       |            |      |    |
| 我的中铁日围       |   |       |              |     |     |       |     | -   |            |            |       |            |      |    |
| \$012765M    |   |       |              |     |     |       |     |     |            |            |       |            |      |    |

### 图 4-1

4.2.2 在弹出的签收界面,核对相关 E 信信息无误后选择【签收】如图 4-2,并在随后弹出的界面点击【签约】如图 4-3,并录入短信验证码后即完成 E 信的签收工作如 4-4。

| - 10                                                                                       |             |                                                                                                    |                                                                                                    |
|--------------------------------------------------------------------------------------------|-------------|----------------------------------------------------------------------------------------------------|----------------------------------------------------------------------------------------------------|
| 🕲 🐨 🗛                                                                                      | er.         | • 中铁商业保理有限公司 中铁E信凭                                                                                                    | 证 中地E信编号: EX190925000027 开具日期: 2019-09-25                                                                                                    |
| 1                                                                                          |             | 开展人<br>中枢                                                                                                    | 8756b15 m人<br>hpm于 海                                                                                                    |
| ) 中铁E信管理                                                                                   | ~           | 中中時至何合意類<br>100,000.00                                                                                                    | 中4年信金銀大写<br>靈拾万元整                                                                                                    |
| 器校中时E组<br>我的中球E组                                                                           |             | iiiiiiiiii:日<br>2019-09-30                                                                                                    | A BULLER                                                                                                    |
| NGS230040<br>NGS2302NR                                                                     |             | <ul> <li>新正</li> <li>开:中宅</li> <li>公司有限责任本部</li> <li>收: hpr</li> <li>4</li> </ul>                                                                                                    | 450RB                                                                                                    |
| BARE                                                                                       |             |                                                                                                    |                                                                                                    |
| 已離回                                                                                        |             | 下城王机开具协议                                                                                                    | 打印 器收 短時 这日                                                                                                    |
|                                                                                            |             | 冬                                                                                                    | 4-2                                                                                                    |
|                                                                                            |             |                                                                                                    | 1 2                                                                                                    |
| E                                                                                          | -           | 合同签署                                                                                                    |                                                                                                    |
|                                                                                            |             |                                                                                                    |                                                                                                    |
| 920945<br>10105, 1015/                                                                     | 6           | 中時已经开展時候                                                                                                    |                                                                                                    |
|                                                                                            |             |                                                                                                    | •                                                                                                    |
| 245                                                                                        |             |                                                                                                    |                                                                                                    |
|                                                                                            |             |                                                                                                    |                                                                                                    |
| 中铁E信管理                                                                                     |             | 中铁                                                                                                    | 信供应链金融平台E信开具协议                                                                                                    |
| 中铁毛信管理                                                                                     | ~           | 中铁                                                                                                    | 信供应链金融平台E信开具协议<br>Wi2编号: E00.19092500051                                                                                                    |
| 中铁E信管理<br>医权中收日第                                                                           | ~           | 中铁                                                                                                    | 信供应链金融平台E信开具协议                                                                                                    |
| 中铁E信管理<br>医收中铁E属<br>我的中铁E值                                                                 | -           | <b>中铁</b>                                                                                                    | <b>信供应链金融平台を信开具协议</b><br>1003時号: E001360325000031<br>20027: - * (A型开用MAC2 * ) AH2型开用人、K型KMMMA天中40629528096年2月2月1日                                                                   |
| 中铁E信管理<br>2540年04E68<br>約05年04E68<br>時让期間                                                  | ~           | <b>中快</b><br>本 (+488-00-00-00-00-00-00-00-00-00-00-00-00-0                                                                                                    | <b>信供应链金融平台を信开具协议</b><br>1073時号: E00.130325000031<br>20052*、*(1927年8062)*) act027年8人、1930209984人子本3052525099842582895                                                               |
| 中铁毛信管理<br><u>2580中秋日第</u><br>8895中秋日第<br>修让如何<br>转让如何                                      | ~           | 中铁:<br>* (+##@#02088@Fine@TRMG) ( *<br>#02288                                                                                                    | <b>信供应链金減平台を信开具协议</b><br>1003時号: EX6LISOR25000031<br>20027 。*(2017月80622 * ) ad-027月8人、20181909月4天子430205252000日62525875                                                            |
| 中扶托信管理<br><u> 名代中秋毛術</u><br>我的中秋毛術<br>称让期期<br>和社業期<br>已時11                                 | ~           | ффр<br>* (неколожефтоколяемо) ( т<br>Жагаже<br>Едина.                                                                                                    | <b>信供应链金融平台を信开具协议</b><br>1003時号: E092.190925000031<br>20027: * (A型开科INCO * ) INFIRHMA、KIRKNIMMA子中INCOSEMMERERERM                                                                    |
| 中扶托信管理<br><u> 名牧中秋氏</u><br>我的中秋氏<br>秋江秋神<br>秋江秋神<br>秋江秋神<br>日秋江<br>日秋江<br>日秋江<br>日秋江       | ~           | ж (неколожеентоголления) ( т<br>разае<br>наяра.<br>сая: на у                                                                                                    | <b>信供应链金融平台を信开具协议</b><br>1002時号: E09139925000051<br>806(2*、*(0位行用のに)*) ariの行用人、CORCINFNAテキ305(25559995用E245855                                                                      |
| 中扶毛信管理<br><b> </b>                                                                         | v           | ФФФ<br>* (+икаламаатакаланыс) ( *<br>Казажа<br>Барнал<br>алкал                                                                                                    | <b>信供应链金融平台を信开具协议</b><br>1003時号: E00130925000031<br>20057 、*(0017月0062)*) act007月0人、CONDEMPORATIONSONS                                                                              |
| 中扶毛信管理<br><u> 圣校中林毛信</u><br>我的中林毛信<br>称让朝朝<br>你让教報<br>已转让<br>已輸出<br>已回款                    | ~           | eafal<br>Bailer<br>Bailer<br>Bailer<br>Bailer<br>Bailer<br>Bailer<br>Bailer<br>Communication<br>Communication<br>Com                                                                                                    | #信供应输金融平台4倍开具协议<br>1003第号:E39.130325000031<br>886℃。*(A型7FRI06℃)*) #46型7FRA、K型#38094RA于本100亿%28994RAE2H2845                                                                          |
| 中快任信管理<br><u> </u>                                                                         | ~           | + (+REGROUNDERFITZER<br>RECERF<br>RECERF<br>LEFTRA<br>LEFTRA<br>LEFTRA<br>LEFTRA                                                                                                    | <b>信供应链金属平台を信开具协议</b><br>1003時号: DSGLISSE25000031<br>20027 。* (SEETRANOC) * ) addEETRAL, EERENINFRACT-20025520000000000000000000000000000000                                        |
| 中铁毛信管理                                                                                     | ~           | ACCOMPANY<br>ACCOMPANY<br>ACCOMP | <b>塔供放磁金減平台を信井具协议</b><br>DNOS時間: DSULISON25000031<br>RNOC*、* (X027FRNAC()*) ndr02FFRA、K080N09FRAF4abG2928006RE58288*5                                                               |
| 中扶托信管理<br><u> </u>                                                                         | ~<br>><br>> | A (HEREBRUIKSBITTERETTRE) () (*<br>Reisene<br>Eartra (<br>Bartra (<br>Bartra (<br>Bartra (<br>Bartra (<br>Bartra (<br>Bartra ()))))                                                                                                    | <b>信供应输金融平台を信开具协议</b>                                                                                                    |
| 中快任信管理<br><u> </u>                                                                         | >           | * (+PREMOUNDED_RECENTERING) (**         RECENSE         FERTRA.         UM: *2         SERVERA         MENDERMON         MENDERMON         MENDERMON         MENDERMON         MENDERMON         MENDERMON         MENDERMON         MENDERMON         MENDERMON         MENDERMON         MENDERMON         MENDERMON         MENDERMON                                                                                                    | <b>宿供应输金属平台4倍开具协议</b><br>1983年: EBSLISSES5000031<br>1983で、* (2017月80602)* ) at 1017月8人、10181989年4人于430505528991日42542875                                                            |
| 中扶任信管理                                                                                     | ~<br>>      | * ( (HREEDENLINESSETEREDENLINESSETEREDENLISSETEREDENLISSETEREDENLINESSETEREDENLINESSETEREDENLINES                                                                                                    | 着供点链金融平台毛信开具协议<br>DNDEW EDUITSEESCOODESE                                                                                                    |
| 中扶任信管理<br><u> 冬秋中秋日第</u><br>秋山前前<br>秋山前前<br>秋山前前<br>日前近<br>日前近<br>日前近<br>日前近<br>日前近<br>日前近 | >           | * (+PHIGROUNDERFITENCETARING) (**         RECENT         RECENT <td>*管供应链金课年台4億开具协议 DECEMPT: DECLISEDEDCODESE DECEMPT: * * (AGTTRRDOD)* ) ##GETRRA, KONSEMPTRA, F#UDGYSEMPTRAEDERST DECEMPT: 1 ##HEREGODERSTATE (GTTRRDO)*0#DEGET ) #ECHTPLEE. PDECPEND</td>                                                                                                    | *管供应链金课年台4億开具协议 DECEMPT: DECLISEDEDCODESE DECEMPT: * * (AGTTRRDOD)* ) ##GETRRA, KONSEMPTRA, F#UDGYSEMPTRAEDERST DECEMPT: 1 ##HEREGODERSTATE (GTTRRDO)*0#DEGET ) #ECHTPLEE. PDECPEND |

图 4-3

|                                                                                                    | 中铁E信 🛛             | 合同甚著                 | 签章                     | × |
|----------------------------------------------------------------------------------------------------|--------------------|----------------------|------------------------|---|
| 2899年25077 日本     10年 10     10年 10     10年 10     10年 10     10年 10     10年 10     10年 10     10年 10     10年 10     10年 10     10年 10     10年 10 | SERIES MIKA        | IDENESSTRATION OF    | 请输入短信哈证码<br>(已始返至#4 》) |   |
|                                                                                                    | 15010151515 (2007) | 10F - 10<br>10F - 10 |                        |   |
|                                                                                                    | (国) 中1社信管理 ~ ~     |                      | 299秒后可重新获取验证码          |   |
|                                                                                                    | 网络中国新闻             |                      | allaite anna an        |   |

图 4-4

# 5. E 信转让

5.1. E 信转让流程

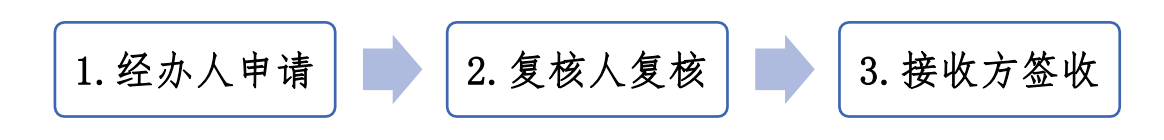

# 5.2. 转让操作指南

5.2.1 经办人登录平台,在【中铁 E 信管理】-【转让制单】-点击【新建转让制单】如图 5-1。

| 中铁E信           | 11 | 债权转让制      | 単      |     |              |      | 儀权知     | 让中调编号 | Q 高极搜索       |
|----------------|----|------------|--------|-----|--------------|------|---------|-------|--------------|
| S1555          |    | 转让制单       |        |     |              | zili |         |       | WIESS LEADER |
|                |    | <b>空報告</b> |        |     | **ID### E#10 | t.   |         |       | 接截止日期排序 ~    |
|                |    | 秋香         | 转让申请编号 | 转让方 | 接收方          | 转让金额 | 承诺付款日   | 申请日期  | 操作           |
| ④ 中铁E信管理       | ~  |            |        |     | 暂无数指         | E.   |         |       |              |
| <b>装收中性</b> 任信 |    |            |        | 共0係 | 10频/版 🗸 < 1  | 前往 1 | and and |       |              |
| NELLSOM        |    |            |        |     |              |      |         |       |              |
| 转让规模           |    |            |        |     |              |      |         |       |              |
| 已转让            |    |            |        |     |              |      |         |       |              |

图 5-1

5.2.2 在弹出的 E 信界面中选择想要转让的 E 信,如图 5-2,点击确定。在随后的转让制单页面,填写接收方企业

名称,转让金额(也就是申请金额,平台支持部分转让),付款说明并上传交易背景资料如发票,合同等。如图 5-3,勾选【我同意《E 信债权转让协议》】,点击【确认提交】。

| 中铁毛信          |              | -    | 债权转让制          | ¥                  |     |        |          |             |             |           |            |        | 的权利公司      | W.C.       | Q ARRE                    |
|---------------|--------------|------|----------------|--------------------|-----|--------|----------|-------------|-------------|-----------|------------|--------|------------|------------|---------------------------|
|               |              |      | 转让制单           |                    | 请   | 选择可用的  | E信       |             |             |           |            |        |            | >          | Contraction of the        |
| #~ _          |              |      | HA.            | 1017-0018-0        | 13  | - 开具企业 |          | E信编号        |             | E信金额      |            | 可用全额   |            | 承诺付款日      | Clause of the local state |
| (iii) dett    | #####        |      | no-            | and all one states | 1   | -      | Kii      | EX19092500  | 0027        | 1         | 100,000.00 |        | 100,000.00 | 2019-09-30 |                           |
| 0 14          |              |      |                |                    |     |        |          |             |             |           |            |        |            | 職定         |                           |
|               | PERMIT       |      |                |                    | -   |        |          |             |             |           |            |        |            |            |                           |
| P.            | AN I COMPANY |      |                |                    |     |        |          |             |             |           |            |        |            |            |                           |
|               |              | -    |                |                    |     |        |          |             |             |           |            |        |            |            |                           |
|               |              |      |                |                    |     |        | 图        | 5-2         |             |           |            |        |            |            |                           |
|               |              |      |                |                    |     |        |          |             |             |           |            |        |            |            |                           |
| 债权转让          | L的E信         |      |                |                    |     |        |          |             |             |           |            |        |            |            |                           |
| 债权转让          | 上方           |      |                |                    |     |        |          | 转让的E信       |             |           |            |        |            |            |                           |
| ь,            |              |      |                |                    |     |        |          | EX190925    | 000027      |           |            |        |            |            |                           |
| 原E信金          | 额            |      |                |                    |     |        |          | 可用金额        | -           |           |            |        |            |            |                           |
| 100,000       | 0.0075       |      |                |                    |     |        |          | 100,000.0   | 075         |           |            |        |            |            |                           |
|               |              |      |                |                    |     |        |          |             |             |           |            |        |            |            |                           |
| E信转让          | 制单           |      |                |                    |     |        |          |             |             |           |            |        |            |            |                           |
| 培政方·          | 副行ち合称        |      |                |                    |     |        |          | 承诺付款日       | 1:<br>R0    |           |            |        |            |            | 100                       |
| HU-HU-Y (13)  | COC73 ±10    |      |                |                    |     |        |          |             |             |           |            |        |            |            | 6.123                     |
| 由适金额;<br>请输入申 | 日清金額         |      |                |                    |     |        | 元        | 大与金额: 零元整   |             |           |            |        |            |            |                           |
| (计数)算用。       |              | _    |                |                    | _   | _      |          | 1.11.1.11.1 |             |           |            |        |            |            |                           |
|               |              |      |                |                    |     |        |          |             |             |           |            |        |            |            | ~                         |
|               |              |      |                |                    |     |        |          |             |             |           |            |        |            |            | ~                         |
|               |              |      |                |                    | _   |        |          |             |             |           |            |        |            |            |                           |
| <b>发票信息</b>   | 说明: 请景)      | し发票信 | <b>息,请确保</b> 非 | <b>(入信息和</b> )     | 上传信 | 思一致,以  | 免影响融     | 资审核。(文      | 件格式jpg      | ,png.jpeg | ,bmp,pdf   | ·小于10M | 0          |            | +                         |
| 序号            | 发票类型         | 发票(  | 代码发展           | 号码                 | 发票  | 脸证码后六  | 位 开票     | 日期 與        | 买方          | 发展        | 憲金额(价利     | 脱合计)   | 附件         |            | ^                         |
| 1             | 普票 >         |      |                |                    |     | _      |          |             |             |           |            | 0.00   | Ŀ          | 传          | ~                         |
| 交易背景          | 资料           |      |                |                    |     |        |          |             |             |           |            |        |            |            | +                         |
| 序号            | 资料名称         |      | 429            | 要件                 |     | 资料上传   | (jpg,jpe | g,bmp,png,p | df,zip,rar) | )         | 損          | 述      |            |            |                           |
| 1             | 合同           |      |                |                    |     | Ŀ      | 传        |             |             |           |            |        |            |            |                           |
| 2             | 其他资料         |      |                |                    |     | Ŀ      | 传        |             |             |           | [          |        |            |            |                           |
| ] 我同意         | 《E信应收账款      | (债权转 | 让协议》           |                    |     |        |          |             |             |           |            |        |            |            |                           |
|               |              |      |                |                    | Į.  | 确认损    | 鉸        |             | 取消          |           |            |        |            |            | 3                         |

图 5-3

5.2.3 复核人登录平台,在【中铁 E 信管理】-【转让 复核】在右侧转让复核列表中选择待复核的 E 信,点击【操 作】如图 5-5。

| 中铁E倍               | 22 | 债权转让复 | 核             |     |     |         |         |     |           | 信权峰        | 让申请编号      | 0 8    | 岛级搜索 |
|--------------------|----|-------|---------------|-----|-----|---------|---------|-----|-----------|------------|------------|--------|------|
|                    |    | 转让复核  |               |     |     |         |         | -   |           |            |            |        |      |
| hpm                |    | 又做透   |               |     |     |         | 9123265 | 已現核 |           |            |            | 按截止日期的 | IF ~ |
|                    |    | 状态    | 转让申请编号        | 转让方 |     | 接続      | 75      |     | 转让金额      | 承诺付款日      | 申请日期       | 操作     |      |
| ll 中铁E信管理          | ~  | 待复统人  | EXZR190925000 | hpm |     |         |         | 公司有 | 50,000.00 | 2019-09-30 | 2019-09-25 | 操作     | ]    |
| 签收中ityE信<br>程的中特E信 |    |       |               |     | 共1条 | 10频/页 ~ | <       | 1 > | 前往 1 页    | 确定         |            |        |      |
| 转让制单               |    |       |               |     |     |         |         |     |           |            |            |        |      |
| 转让新核               |    |       |               |     |     |         |         |     |           |            |            |        |      |
| 已統計                |    |       |               |     |     |         |         |     |           |            |            |        |      |

图 5-5

在弹出的 E 信转让复核界面,审核转让信息,点击【短信确 认】如图 5-6,在合同签约界面,点击【签署】如图 5-7, 录入收到的验证码完成转让操作如图 5-8。 债权转让的E信

| 信权转计方<br>hpi商        | 转让的时间<br>EX190925000027         |  |
|----------------------|---------------------------------|--|
| 原F信金额:<br>100,000.00 | 可 <del>用金</del> 额:<br>50,000.00 |  |

E信转让制单

| <b>接收方</b> :   |          | 承诺付款日:     |  |
|----------------|----------|------------|--|
| 中能             | 公司有限责任本部 | 2019-09-30 |  |
| 信权转让金额:        |          | 大写金额:      |  |
| 50,000.00      |          | 伍万元整       |  |
| 付款说明<br>文档编写统计 |          |            |  |

发票信息

| 序号 | 发票类型 | 发票代码 | 发票号码 | 发票验证弱后广 | 开票日期 | 购买方  | 发票金额(价税; 附件    |
|----|------|------|------|---------|------|------|----------------|
| 1  | 普票   | 123  | 124  | 124     | 152  | 1512 | timg.jpg 下載 预览 |

#### 交易背景资料

| 序号                              | 资料名称                                                           | 必要件  | 资料上传                   | 描述 |  |
|---------------------------------|----------------------------------------------------------------|------|------------------------|----|--|
| 1                               | 合同                                                             |      | 企业ABS发行流程-HL.pdf 下載 预忘 |    |  |
| 2                               | 其他资料                                                           |      |                        |    |  |
| 制单位<br>企业名<br>制单人<br>制单人<br>制单人 | 記<br>称: 近 供应商<br>: 侯<br>电活: 1 73<br>间: 201 <sup>4</sup> #27:05 |      |                        |    |  |
|                                 |                                                                | 短信确认 | 打回修改 驳回                | 返回 |  |

图 5-6

|                       | 十次には氏空徒並属十日にらど次次が反応转に10%を<br>編号: EXZR19092500000                          |
|-----------------------|---------------------------------------------------------------------------|
| 本《中铁E信<br>人于本协议约定的    | 供应链金融平台E信应收账款债权转出协议》("本协议" 、 "《E信转出协议》" )由E信转让人、E信受让<br>时间在北京市海淀区签署:      |
| 暗转让人:                 |                                                                           |
| 住所: :                 | 523 王五                                                                    |
| E信受让人:                | 中私                                                                        |
| 住所:北京                 | 李四                                                                        |
| 鉴于:                   |                                                                           |
| (A) 中铁E信(<br>并运营,向用户线 | 共应链金融平台 (以下简称为"中铁E信平台")由中铁商业保理有限公司 (以下简称为"中铁保理")建设<br>进应收账款管理、转让、融资平台等额务; |
| (B) E信转让              | (与E信受让人("双方")均为中铁E信平台的用户。                                                 |

| 专用八司     | 签章 ×                     | _                  |
|----------|--------------------------|--------------------|
|          | 请输入短信验证码<br>(已发送至手机15 3) | 400 065 5          |
| 合同签署     |                          |                    |
| 中铁E信转让协议 | 293秒后可重新获取检证码            |                    |
|          | · 确定 清空 上协议              | A EXZR190925000008 |

图 5-8

# 6. E 信融资(贴现)

# 6.1. E 信融资(贴现)流程

### 6.2. 融资操作指南

注: 手册中贴现成本仅为示例, 实际融资成本已平台发布信息为准。

6.2.1 经办人登录平台,在【中铁 E 信管理】-【我的中铁 E 信】,选择左侧融资制单页面中的【融资】如图 6-1。
我的中铁信列表页操作列点击【融资】按钮发起融资意向申请,如图 6-2。

| 陈经办<br>管理员、经办人 | 我的E信           |                  |        |                 |      |           |            |            |           |
|----------------|----------------|------------------|--------|-----------------|------|-----------|------------|------------|-----------|
| ····· Rt42.th  | ▽ 筛选           |                  |        |                 |      |           |            |            | 按制单日期排序 ~ |
| NOTE OF        | E信编号           | 开具方              | E信金额   | 接收方             | 开具类型 | 可用金额      | 承诺付款日      | 开具日期       | 操作        |
| (i) 中铁E信管理 ~   | EX201103000002 |                  | 50,000 |                 | 开具   | 50,000.00 | 2020-11-10 | 2020-11-03 | 融资 转让     |
| 签收中铁E信         | EX201102000001 | ×                | 50,000 |                 | 转让   | 50,000.00 | 2020-12-11 | 2020-11-02 | 融资 转让     |
| 我的中铁E信         | EX20103000097  | 3                | 80,000 |                 | 开具   | 0.00      | 2020-12-10 | 2020-10-30 |           |
| 转让制单           | EX20103000096  |                  | 100,00 | ş               | 开具   | 0.00      | 2020-12-09 | 2020-10-30 |           |
| 转让复核           | EX201030000091 |                  | 12,000 |                 | 开具   | 8,000.00  | 2020-12-08 | 2020-10-30 | 融资 转让     |
| 已转让            | EX20103000088  | 11. <del>4</del> | 90,000 | . <sup>28</sup> | 开具   | 0.00      | 2020-12-09 | 2020-10-30 |           |

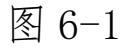

| 中铁E信 亞         | 我的E信           |         |        |        |      |           |            | 请输入E信编号    | Q     | 高级搜索  |
|----------------|----------------|---------|--------|--------|------|-----------|------------|------------|-------|-------|
| 第经办<br>管理员、经办人 | 我的E信           |         |        |        |      |           |            |            |       |       |
| 1 陈裕办          | ▽ 筛选           |         |        |        |      |           |            |            | 按制单日期 | 朝排序 ~ |
| J 105293       | E信编号           | 开具方     | E信金额   | 接收方    | 开具类型 | 可用金额      | 承诺付款日      | 开具日期       | 操作    |       |
| 億 中铁E信管理 ~     | EX201105000018 |         | 50,000 | · ·    | 开具   | 50,000.00 | 2020-12-03 | 2020-11-05 | 融资    | 转让    |
| 签收中铁E信         | EX201103000002 |         | 信息     |        | ×    | 50,000.00 | 2020-11-10 | 2020-11-03 | 融资    | 转让    |
| 我的中铁E信         | EX201102000001 | \$      | 🕢 融资   | 意向提交成功 | - 1  | 50,000.00 | 2020-12-11 | 2020-11-02 | 融资    | 转让    |
| 转让制单           | EX201030000097 | ···- +• |        |        | 确定   | 0.00      | 2020-12-10 | 2020-10-30 |       |       |

图 6-2

6.2.1.1 融资意向分配完成后再次点击融资,在融资申

请界面,填写融资金额(平台支持部分融资)和备注如图 6-3。 鼠标移动到费用后的?问号图标可显示相关融资费用计算 公式。

| 由張編号           |      | 田清方         |     |
|----------------|------|-------------|-----|
| C DIFFERENCE   |      | hpn 立商      |     |
| E信编号           |      | 可融资金额       |     |
| EX190925000027 |      | 50,000.00   | 元   |
| 融资金额           |      | 大写金額        |     |
| 30,000.00      | 元    | 叁万元整        |     |
| 预计融资利率         |      | 中登网登记及查询费 ⑦ |     |
| 6.50           | %    | 0.00        | 元   |
| 服务费率           |      | 服务费 ⑦       |     |
| 1.5            | %    | 6.25        | 元   |
| 运营服务费率         |      | 运营服务费 ①     |     |
| 0.10           | %    | 100.00      | 元   |
| 預计融资成本 ⑦       |      | 承诺付款日       |     |
| 133.33         | 元    | 2019-09-30  | (1) |
| 預计放款时间         |      | 预计融资期限 🕥    |     |
| 2019-09-25     | (71) | 5           | 天   |
| 预计净融资额 🕤       |      | 申请人         |     |
| 29,866.67      | 元    | 侯鹏鸣         |     |
| 申请时间           |      |             |     |
| 2019-09-25     | 620  |             |     |
| 备注             |      |             |     |
|                |      |             | ~   |
|                |      |             |     |

图 6-3

为验证业务和债权债务的真实性,平台融资需要提供发 票与合同,如合同为框架合同或合同无金额,则需另提供经 双 方盖章的结算单或对账单。发票金额和合同金额及结算单金 额需大于或等于融资金额。

6.2.1.2 发票分为:一年以内发票信息和一年以上发票 信息,在发票信息栏,点击+号按钮,添加发票信息。发票为 融资方向融资方上一手E 信开具方或转让方已开具的发票, 发票可为存根联,如为发票联需加盖发票专用章。发票可添 加多张。如图 6-4。

| 一年以  | 人内发票 | 信息说明                   | : 请录入发票信息。 | 请确保录入信息 | 和上传信息一致  | ,以免影响融资审核  | 。(文件格式jpg, | png,jpeg,b | mp,pdf;小于10M) | + 🟛 |
|------|------|------------------------|------------|---------|----------|------------|------------|------------|---------------|-----|
| 序号   | 发票类型 | 发票代码                   | 发票号码       | 发票验证码后  | ☆ 开票日期*  | 购买方        | 发票金额(价税    | 验证结果       | 附件            |     |
|      |      |                        |            |         | 暂无       | 数据         |            |            |               |     |
| 合计 ( | 发票金额 | ): <mark>0.00</mark> 元 |            |         |          |            |            |            |               |     |
| 一年以  | 人上发票 | 信息说明                   | : 请录入发票信息。 | 请确保录入信息 | 和上传信息一致  | , 以免影响融资审核 | 。(文件格式jpg, | png,jpeg,b | mp,pdf;小于10M) | +   |
| 序号   | 发票类型 | 2 发票代码                 | 円 发票号      | 码 发     | 票金额(含税)  | 购买方        | 时          | 件          |               |     |
|      |      |                        |            |         | 暂无       | 数据         |            |            |               |     |
|      |      |                        |            |         | <u> </u> |            |            |            |               |     |

图 6-4

发票类型可选"普票或专票",填写发票信息后,将发票扫描件上传,点击【发票验真】,如为验真通过,点击【确定】 完成添加。如图 6-5,6-6 一年以上发票:

| 添加发票      |            | ×     | 添加发票      |            | ×    |
|-----------|------------|-------|-----------|------------|------|
| 发票类型:     | 普票         | ~     | 发票类型:     | 专票         | ~    |
| 发票代码*:    |            |       | 发票代码*:    |            |      |
| 发票号码*:    |            |       | 发票号码*:    |            |      |
| 发票验证码后六位: |            |       | 发票验证码后六位: |            |      |
| 开票日期 •:   | уууу-MM-dd | 1.001 | 开票日期 •:   | уууу-MM-dd | 1    |
| 购买方:      |            |       | 购买方:      |            |      |
| 发票金额:     |            | 0.00  | 发票金额:     |            | 0.00 |
| 验证结果:     | 未验证        |       | 验证结果:     | 未验证        |      |
| 附件:       | 上传         |       | 附件:       | 上传         |      |
| 发票验真:     | 发票验真       |       | 发票验真:     | 发票验真       |      |
|           |            | 確定取消  |           |            | 職定取消 |
|           |            | 图     | 6-5       |            |      |

| 添加发票        |            | ×   |
|-------------|------------|-----|
| 发票类型:       | 普票・        |     |
| 购买方*:       |            |     |
| 发票代码*:      |            |     |
| 发票号码*:      |            |     |
| 发票校验码后六位:   |            |     |
| 开票日期*:      | уууу-MM-dd |     |
| 销售方*:       |            |     |
| 发票金额(不含税)*: | 0.00       |     |
| 税率(%)*:     | 0.00       |     |
| 发票金额(不含税)*: | c          | .00 |
| 税率(%)*:     | C          | .00 |
| 发票金额(含税)*:  | C          | .00 |
| 发票附件*:      | 上传         |     |
|             |            |     |
|             | 确定         | 取消  |

### 图 6-6

6.2.1.3 在合同信息栏,点击+号按钮,将合同编号、
合同名称、合同金额填列,并上传合同文本。如合同金额为
0 或为框架合同,需在其他资料信息中上传结算单或对账单
以证明业务的真实性。如原始合同金额小于融资金额,可通
过点击+号按钮新增补充合同,如图 6-6。

| 字号   | 合同编号                        | 合同名称               | 合同金额  | 说明 | 附件       |     |
|------|-----------------------------|--------------------|-------|----|----------|-----|
| -    |                             |                    | 0.00  |    | 上传       |     |
| 計 (倉 | 。同金额) : <mark>0.00</mark> 元 |                    |       |    |          |     |
| 他资料  | 沾信息 (文件格式jpg,pr             | ng,jpeg,bmp,pdf;小于 | -10M) |    |          | + 1 |
| 字号   | 资料名称                        | 必要件                | 资料上传  |    | 描述       |     |
| -1   | 基础合同                        |                    | 上传    |    |          |     |
| -1   | 发票                          |                    | 上传    |    |          |     |
| -    | 结算单                         |                    | 上传    |    |          |     |
| F    | 运单                          |                    | 上传    |    | 融资制单其他资料 | 莫板  |
| -    | 其他资料                        |                    | 上传    |    |          |     |

图 6-6

6.2.1.4 填写完成,勾选【我同意《E 信商业保理融资协议》《E 信合作运营服务协议》】,点击【提交复核】。

6.2.2 复核人登录平台,在【中铁 E 信融资】-【融资 复核】,点击待复核页面中的复核按钮,如图 6-7。

| 中铁E信      | ≡ | E信融资: | > 融资复核  |     |           |            |           |        |          | E信编号、申i   | 青編号        | Q 高级搜索  |
|-----------|---|-------|---------|-----|-----------|------------|-----------|--------|----------|-----------|------------|---------|
| 管理员、复核人   |   | 待复核   |         |     |           |            |           | La.    |          |           |            |         |
| hpm五局的供应商 |   | ▽ 筛选  |         |     |           | 13         | 沒核 已及     | 12     |          |           | 按道         | 軽排序方式 > |
|           |   | 状态    | 申请编号    | 申请人 | E信编号      | E信金额       | 融资金额      | 融资利率%  | 融资期限 (天) | 预计净融资     | 申请时间       | 操作      |
| ll 中铁E信管理 | > | 待复核   | RZSQ190 | 侯鹏鸣 | EX1909250 | 100,000.00 | 30,000.00 | 6.50   | 5        | 29,866.67 | 2019-09-25 | 复核      |
| ◎ 中铁E信融资  | ~ |       |         |     | 共1条       | 10条/页 >    | < 1       | > 前往 1 | 页 确定     |           |            |         |
| 融资制单      |   |       |         |     |           |            |           |        |          |           |            |         |
| 融资复核      |   |       |         |     |           |            |           |        |          |           |            |         |
| 融资进度      |   |       |         |     |           |            |           |        |          |           |            |         |

图 6-7

在融资复核查看界面,核对融资信息,如无误,点击【复核 短信确认】如 6-8。在弹出的合同签约界面,点击【签署】 并录入收到的短信验证码如图 6-9,点【确定】。完成融资 复核。平台审核无误后将融资净额打入融资方注册时平台分 配的虚拟账户。

| 发票信   | 息       |                      |          |         |            |             |       |       |                 |
|-------|---------|----------------------|----------|---------|------------|-------------|-------|-------|-----------------|
| 序号    | 发票类型    | 发票代码                 | 发票号码     | 发票验证码后; | 开票日期       | 购买方         | 发票金额  | 验证结果  | 附件              |
| 1     | 普票      | 1234                 | 123542   | 12345   | 2019-0     | 北京中金        | 79.00 | 验证通过  | timg.jpg下载预览    |
| 合计 () | 发票金额) : | <mark>79.00</mark> 元 |          |         |            |             |       |       |                 |
| 合同信   | 息       |                      |          |         |            |             |       |       |                 |
| 序号    | 合同编号    | }                    | 合同名称     | 合同金额    | I          | 说明          |       | 附件    |                 |
| 1     | 123454  |                      | 1251234  |         | 123,412.00 |             |       | 企业ABS | 发行流程-HL.pdf下载预览 |
| 合计 (1 | 合同金额) : | 123,412.00元          |          |         |            |             |       |       |                 |
| 其他资   | 料信息     |                      |          |         |            |             |       |       |                 |
| 序号    | 资料名称    | t -                  | 必要件      | 资料      | 上传         |             |       | 描述    |                 |
| 1     | 基础合同    |                      | <b>V</b> | timg    | jpg下载预     | 范           |       |       |                 |
| 2     | 发票      |                      | <b>V</b> | 企业      | ABS发行流和    | 呈-HL.pdf下载于 | 页览    |       |                 |
| 3     | 结算单     |                      |          |         |            |             |       |       |                 |
| 4     | 运单      |                      |          |         |            |             |       | 融资制   | 单其他资料模板         |
| 5     | 其他资料    |                      |          |         |            |             |       |       |                 |
| 《E信商》 | 止保理融资协  | 议》《E信合               | 作运营服务协议》 |         |            |             |       |       |                 |
|       |         |                      | 复核短信确认   |         | 打回修改       | τ           | 驳回    | 取消    |                 |

图 6-8

| 中铁E信融资协议       | 签章    |     |       |           |                  |    |      |           |    |     |    | ×           |                   |                       |  |
|----------------|-------|-----|-------|-----------|------------------|----|------|-----------|----|-----|----|-------------|-------------------|-----------------------|--|
|                |       |     |       | 请<br>(已发) | <b>俞入</b><br>送至手 | 短信 | i 验i | 正码<br>57. | 3) |     |    | <b>th</b> 2 | SI.               |                       |  |
|                |       |     |       |           |                  |    |      |           |    |     |    | 1.2.4       | ×<br>編号: <u>R</u> | <u>SQ190925000047</u> |  |
|                |       | 4   | - 4   |           | 2                | -  | 3    | +         | 9  | 8   | 1  |             |                   |                       |  |
| 本《中铁<br>称"双方") |       |     |       |           |                  |    | 287  | 少后可       | 重新 | 天取验 | 证码 | · .)        | 由融资人与保            | 健商 (统                 |  |
|                |       |     |       |           | hæ               |    |      | 南空        |    |     |    |             |                   |                       |  |
| 論资人: h         | am五局的 | 9供应 | a     |           |                  |    |      |           |    |     |    |             |                   |                       |  |
| 住所:北京          | 古北京朝  | 阳区1 | 23452 | 3         |                  |    |      |           |    |     |    |             |                   |                       |  |

图 6-9

选择发票期为一年以上的发票,在融资复核查看界面,核 对融资信息,如无误,点击【复核短信确认】如下图。在弹 出的合同签约界面,点击【签署】并录入收到的短信验证码 和图 6-9 一样,点【确定】。完成融资复核。平台审核无误 后将融资净额打入融资方注册时平台分配的虚拟账户。

| 一年以  | 上发票信息  | 3                           |          |          |     |                |
|------|--------|-----------------------------|----------|----------|-----|----------------|
| 序号   | 发票类型   | 发票代码                        | 发票号码     | 发票金额(含税) | 购买方 | 附件             |
| 1    | 普票     | 011001900311                | 70161559 | 5,699.00 | 田园  | khxkz.jpg下载 预览 |
| 合计 ( | 发票使用金额 | 额): <mark>5,699.00</mark> 元 |          |          |     |                |
| 合同信  | 息      |                             |          |          |     |                |
| 序号   | 合同编    | 時                           | 合同名称     | 合同金额     | 说明  | 时14            |
| 1    | HT002  |                             | 融资       | 5,699.0  | 0   | khxkz.jpg下载 预览 |
| 合计 ( | 合同金额)  | : <mark>5,699.00</mark> 元   |          |          |     |                |
| 其他资  | 料信息    |                             |          |          |     |                |
| 序号   | 资料名    | 称                           | 必要件      | 资料上传     |     | 描述             |
| 1    | 结算单    |                             |          |          |     |                |
| 2    | 运单     |                             |          |          |     | 融资制单其他资料模板     |
| 3    | 其他资    | 타                           |          |          |     |                |
| 《E信商 | 业保理融资  | 办议》《E信合作                    | 运营服务协议》  |          |     |                |
|      |        | 复                           | 核短信确认    | 打回修改     |     | <b>驳回</b> 取消   |

6.2.3 放款通知单签章,复核人登录平台,在【中铁 E 信融资】-【融资进度】左侧的融资进度列表中选择【融资 成功】,点击放款通知。

| 中铁E信        | Ξ | E信融资 | > 融资进度 | 鼓        |               |              |                 |       |        |        | E信编号、用  | 请编号  | Q 高级搜   |
|-------------|---|------|--------|----------|---------------|--------------|-----------------|-------|--------|--------|---------|------|---------|
| · 管理员、复核。   | ~ | 融资进度 | 1hr    |          | was been also | wa two an Th | and the Adv Dis |       |        |        |         |      |         |
| 2业供应商       |   | ▽筛选  |        |          | 融页中           | 國文成初         | 融页大风            | 融页123 | 20金草   | 保理同口金草 |         | 按选   | 择排序方式 🏷 |
| 44          |   | 状态   | 申请编号   | E信编号     | E信金额          | 融资金额         | 融资利率(%          | 融资成本  | 保理放款E  | 融资期限(天 | 融资净额    | 操作   |         |
| (ii) 中铁E信管理 | > | 已放款  | RZSQ1  | EX190926 | 2,500.00      | 2,500.00     | 6.50            | 0.45  | 2019-0 | 1      | 2399.45 | 融资凭证 | 放款通知    |
| ⊘ 中铁E信融资    | ~ |      |        |          | 共1条           | 10条/页        | <b>v</b> <      | >     | 前往 1   | 页 确定   |         |      |         |
| 融资制单        |   |      |        |          |               |              |                 |       |        |        |         |      |         |
| 融资复核        |   |      |        |          |               |              |                 |       |        |        |         |      |         |
| 融资进度        |   |      |        |          |               |              |                 |       |        |        |         |      |         |
| 局 账户中心      | > |      |        |          |               |              |                 |       |        |        |         |      |         |

在放款通知书确认页面点击放款通知书短信确认。

| 中铁商业保理有限公司 Е信                                   | 信保理融资凭证             | 融资编号: RZSQ190929000152 融资日期: 2019-09- |
|-------------------------------------------------|---------------------|---------------------------------------|
| 融资申请企业                                          | E信编号                | 申请融资金额                                |
| 算                                               | EX190926000054      | ¥ 2,500.00元                           |
| 融资放款日期                                          | 融资到期日期              | 融资天数                                  |
| 2019-09-29                                      | 2019-09-30          | 1天                                    |
| 融资利率                                            | 融资利息                | 中型问登记器                                |
| 6.50%                                           | ¥ 0.45元             | ¥0.00元                                |
| 融资服务赛率                                          | 融资服务费               | 实付融资金额                                |
| 1.50%                                           | ¥0.10元              | ¥ 2,399.45元                           |
| 合作运营服务選率<br>0.10%                               | 合作运营服务费<br>¥100.00元 | 医原始                                   |
| 音注<br>开: パー・・・・・・・・・・・・・・・・・・・・・・・・・・・・・・・・・・・・ | 司贵州国际旅游             | 」项目部 金秀专用章                            |

# 在合同签署页面点击签署。

|                                                                  |                                                                                                    | ^ |
|------------------------------------------------------------------|----------------------------------------------------------------------------------------------------|---|
|                                                                  |                                                                                                    |   |
|                                                                  |                                                                                                    |   |
|                                                                  | 签收回执                                                                                                    |   |
| 致:中铁商业保理有限公司                                                     |                                                                                                    |   |
| 我司已收到贵司于2019-09-29日向<br>通知书》。我司谨对贵司所发通知事项确<br>台E信商业保理融资协议》及该通知书的 | 我司发出的编号为RZSQ190929000152的《E信保理融资期限起算及保理费用收取<br>制认无误,并将严格按照编号为RZSQ190929000152的《中铁E信供应链金融服务平<br>约定履行我司义务。 |   |
| 融资企业 (签章)                                                        | 融资企业法人 (签章)                                                                                              |   |
|                                                                  |                                                                                                    |   |
|                                                                  |                                                                                                    |   |
|                                                                  |                                                                                                    | ~ |
|                                                                  |                                                                                                    |   |

输入短信验证码,点击确定后即可进行融资部分金额提现。

| 知单 签章 |                             | ×   |
|-------|-----------------------------|-----|
|       | 请输入短信验证码<br>(已发送至手机·······、 |     |
|       |                             |     |
|       | 273秒后可重新获取                  | 应证码 |
| _     | 确定 清空                       | _   |

7. 银行账户管理

### 7.1. 账户管理

7.1.1 复核人或管理员登录平台,在【账户中心】-选择【账户信息】如图 7-1,托管账户显示系统为供应商开具的中信银行虚户,点击提现到对公账户,显示账户金额及账户可提现金额,弹出的窗口中填入想要提现的金额,点击确定即可。

| 中铁E信                 | Ξ | 账户信息    |       |      |      |       |         |         |       |      |                              |            |
|----------------------|---|---------|-------|------|------|-------|---------|---------|-------|------|------------------------------|------------|
| 2 San                |   | RHBP 0  |       |      |      |       |         |         | 632   |      |                              |            |
| r Casenan<br>Va Will |   | 311     |       |      | 5861 | 12    | 机到对公师户  | 全然至何    |       |      | 647.7.1067.200<br><b>743</b> | 8行<br> 213 |
| ⑧ 中铁E倍管理             | > | -8958/9 |       |      |      |       |         |         |       |      |                              |            |
| ⊙ 中铁E倍融资             | > | 交易信息    |       |      |      |       |         |         |       |      |                              |            |
| ◎ 账户中心               | ~ | 附加账号    | -请选择- |      |      | ~     | 交易日期    | 被击队开始日期 | (7)   | 至    | 调适用达来日期                      | [7]        |
| 账户信息                 |   |         | 重调    | 重要   |      |       |         |         |       |      |                              |            |
| 间举打印                 |   | 交易类型    | 交易日期  | 交易时间 | 对方账号 |       | 对方账户名称  | 交易金額    | 账户    | 亲朝   | 手续费全额                        | 浅葵         |
| 人员管理                 |   |         |       |      |      |       | 12      | 无数据     |       |      |                              |            |
| 管理员交更                |   |         |       |      | 共豪   | 10条/3 | 1 × × 1 | > 前任    | র 🚺   | ana: | 1                            |            |
| 企业信息                 |   |         |       |      |      |       | i Seras | 4.1     | 100.0 |      |                              |            |

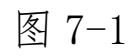

|             | 提现到对公账户                                                      |            |
|-------------|--------------------------------------------------------------|------------|
| 0053474     | 账户金额: 0.00元                                                  | 5767543213 |
|             | 账户可提现金额: 0.00元<br>默认提现账户: 123456767543213                    |            |
|             | £现金额: 0.00 元                                                 |            |
| 选择-<br>洵 重查 | 说明:<br>1、同城同行提现免费,跨行阶榫收费,详见 <mark>收费标准。</mark><br>2、到账时间同网银。 | 彩结束日期 🏥    |
| 期 交易时间      | <b>施</b> 定 近回                                                | 手续费金额 摘要   |
|             | 共会 10会/页 V < 1 > 前往 页 続定                                     |            |

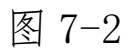

7.1.2 在账户中心可以查看托管账户余额,点击余额查询,如图 7-3。余额信息弹窗显示,如图 7-4。

| 账户信息       |        |              |           |                   |     |             |              |    |
|------------|--------|--------------|-----------|-------------------|-----|-------------|--------------|----|
| Rent O     |        | 开户银行;中       | 當眼行北京北燕支行 | F 联行号: 3021000116 | 32. | 购公          | \$≓ <b>⊙</b> |    |
| 3          |        | <b>1</b> 9 👖 | 规對对公账户    | 余额查询              |     |             | 與行天津国际大厦     |    |
| 一般结算户      |        |              |           |                   |     | 57.13<br>17 | 20096.)**    |    |
| 交易信息       |        |              |           |                   |     |             |              |    |
| 附屬账号 -请选择- | 聖習     | ~            | 交易日期      | 诸选择开始日期           |     | 至           | 诸选择结束日期      | m  |
| 交易类型 交易日期  | 交易时间 对 | 方账号          | 对方账户名称    | 交易金額              | 账户余 | - 10        | 手续费金额        | 摘要 |
|            |        |              | 돰         | 无数据               |     |             |              |    |
|            |        | 共豪 10条/3     | ∑ v < 1   | > 前往              | অ 🔽 | NC.         |              |    |

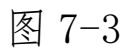

| 账户信息                              |               |                     |                                           |
|-----------------------------------|---------------|---------------------|-------------------------------------------|
| 托普账户 🥝                            | 查看余额          | ×                   |                                           |
| 31107100534741<br><sup>股结算户</sup> | 可用余额<br>0.00元 |                     | 大津国际大厦支行<br>16767543213<br>1 <sup>户</sup> |
| 交易信息<br>附置账号 -请选择-<br>查询 重置       | 实际余额<br>0.00元 | 冻结余额<br>0.00元<br>返回 | 2745束日期 前                                 |

图 7-4

# 8. 企业设置

# 8.1. 邀请企业

8.1.1 用户可以根据业务需要邀请与自身有业务往来的 供应商好友。 8.1.2 邀请操作指南: 在【企业设置】-【邀请企业】-将链接复制发送给需邀请的供应商, 如图 8-2。

| 中铁商业<br>CHENA BAILWAY | 保理<br>FACTO | 有限公司 中日<br>MING CO_LTD. 中日                                                                                                    | E信 中铁保理             | <b>Q</b> 400 065 57         |
|-----------------------|-------------|----------------------------------------------------------------------------------------------------|---------------------|-----------------------------|
| 中铁E信                  | а           | 潮躁在症                                                                                                    |                     |                             |
|                       |             | ntorial and the second second se | Starp Constant of A | casis)a-01 (a)<br>≘NCYx 200 |
| ⑧ 授信管理                | >           | 邀请列表                                                                                                    |                     |                             |
| The state of          |             | 企业名称                                                                                                    | 注册时间                | 注册状态                        |
| 3 和自己加                | 20          | 1.7 ·                                                                                                    | 2019-09-24          | <b>审问:通</b> 过               |
| ④ 中铁E信管理              | >           |                                                                                                    | 其1条 10条/页 ↔ < 1 >   | 用柱 1 页 输出                   |
| Ch. Landahat man      | 1.          |                                                                                                    |                     |                             |

图 8-2

8.1.3 在邀请链接下方为邀请记录列表,企业名称是邀请企业的名称。注册时间是,该企业到平台进行注册的时间。 注册状态是,该企业在平台中的状态。如图 8-3。

| 邀请列表 |                 |             |  |
|------|-----------------|-------------|--|
| 企业名称 | 注册时间            | 注册状态        |  |
| 北京   | 2019-09-24      | 审批通过        |  |
|      | 共1条 10条/页 > < 1 | > 前往 1 页 确定 |  |

图 8-3

### 8.2. 企业信息

### 8.1.1. 发票信息维护

首次登录平台,用户需完善企业相关信息如图 8-4,如 增值税发票信息、寄件信息等如图 8-5。 企业信息

| 正亚启宏                             |                                                        |              |                                   |
|----------------------------------|--------------------------------------------------------|--------------|-----------------------------------|
| 企业相关资质文件                         |                                                        |              | 企业变更                              |
| 企业名称<br>编写使用手册企业供应商<br>三证合—<br>是 | 所尾行业<br>林业 造林和更新 造林和<br>统一社会信用代码<br>9137080073066671XF | 四更新<br>预览 下载 | 企业規模<br>中型企业                      |
| 法人代表                             | 证件类型                                                   |              | 身份证号码<br>412702199101187450 预购 下载 |
| 住所(工商注册地址)<br>河北省 石家庄市 长安区 123   |                                                        |              |                                   |
| 对公账号                             |                                                        |              |                                   |
| 对公银行<br>编写使用手册企业供应商              | 开户账号<br>123456767543213                                |              | 开户银行许可证<br>122345676574321 预览 下载  |
| <b>增值税发票信息</b> (与税务部门备案一致,       | 所有信息必填)                                                |              | 编辑                                |
| 开票信息                             |                                                        | 邮寄信息         |                                   |
| 发票类型                             |                                                        | 姓名           |                                   |
| 发票抬头                             |                                                        | 电话           |                                   |
| 税号                               |                                                        | 邮寄地址         |                                   |
| 其他企业信息                           |                                                        |              | 编辑                                |

| 1 |      |      |      | Contraction of the |
|---|------|------|------|--------------------|
|   | 注册资本 | 实收资本 | 成立时间 |                    |
|   | 营业期限 | 企业类型 | 企业性质 |                    |
|   |      |      |      |                    |

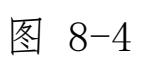

| 回单打印        |                         |                |                   |    |
|-------------|-------------------------|----------------|-------------------|----|
| 人员管理        | 增值税发票信息(与税务部门           | ]备案一致,所有信息必填)  |                   | 编辑 |
| 管理员变更业务实体管理 | 开票信息<br><sub>发票类型</sub> |                | <b>部寄信息</b><br>姓名 |    |
| 业务实体人员列表    | 发票抬头                    |                | 电话                |    |
| 企业信息        | 税号                      |                | 邮寄地址              |    |
| 企业变更        |                         |                |                   |    |
| 邀请企业        | 其他企业信息                  |                |                   | 编辑 |
| 个人信息        | 注册资本                    | 实收资本           | 成立时间              |    |
| 站内信         | 营业期限                    | 企业类型           | 企业性质              |    |
|             | 行业类型<br>其他金融业 金融信托与管    | 管理服务 金融信托与管理服务 |                   |    |

| 回单打印     |                          |                    |      |   |                     |
|----------|--------------------------|--------------------|------|---|---------------------|
| 人员管理     | <b>慢信税发票信息</b> (与谐多部门终安) | 2.1= m.0.161       |      |   |                     |
| 管理员变更    | 工要信白                     | 管理发票信息             |      | × |                     |
| 业务实体管理   | 力無自己                     | # 445 per 345 pp 1 |      |   |                     |
| 业务实体人员列表 | 发票抬头                     | 及崇奕堂: 调应择          |      |   |                     |
| 企业信息     | 税号                       | *友票抬头:             |      |   |                     |
| 企业变更     |                          | *税号:               |      |   |                     |
| 邀请企业     | 其他企业信息                   | *开户行:              |      |   | 编辑                  |
| 个人信息     | 注册资本                     | *账号:               |      | 1 |                     |
| 站内信      | 营业期限                     | *注册地址:             |      |   |                     |
|          | 行业类型                     | *电话:               |      |   |                     |
|          | 具他金融业 金融信托与管埋服务 金融       | *收件人:              |      |   |                     |
|          | の一些最                     | *收件人地址:            |      |   |                     |
|          | 公司章程及修正案                 | *收件人电话:            |      |   |                     |
|          |                          | *收件人邮编:            |      |   |                     |
|          |                          |                    | 保存返回 |   | ★ 工程/11   #885-0-25 |
| 中铁商业保    | 理有限公司                    |                    |      |   | 大丁邓们一帮助中心           |

图 8-5

### 8.1.2. 企业信息变更

管理员登录平台, 在【账户中心】-【企业信息】-点击【企业变更】, 如图 8-6。在弹出的企业变更申请中选择 要变更信息点击变更, 点击【提交】如图 8-7。平台审核, 如无误, 变更完成。

| 中铁E信               | 1 | 企业信息                             |                      |       |                                  |
|--------------------|---|----------------------------------|----------------------|-------|----------------------------------|
| · 雪田市 、 复核人        |   | 企业相关资质文件                         |                      |       | 企业变更                             |
| 编写使用手册企业供应商<br>573 |   | 企业名称<br>编写使用手册企业供应商              | 所履行业<br>林业 造林和更新 造林和 | 口更新   | 企业规模<br>中型企业                     |
| 前 中铁E信管理           | > | 三证合—<br>是                        | 统一社会信用代码<br>91?      | 预览 下载 |                                  |
| ◎ 中铁E信融资           | > | 法人代表<br>林七                       | 证件类型<br>身份证          |       | 身份证号码<br>50 预览 下载                |
| 昏 账户中心             | ~ | 住所(工商注册地址)<br>河北省 石家庄市 长安区 123   |                      |       |                                  |
| 账户信息               |   |                                  |                      |       |                                  |
| 回单打印               |   | 对公账号                             |                      |       |                                  |
| 人员管理               |   | 対公银行                             | 开户账号                 |       | 开户银行许可证<br>122245676674221 预算 下载 |
| 管理员变更              |   | NR - 100 11 - 101 12 22 1/ 02 14 | 123430707343213      |       | 1220-007-021 1800 1.36           |
| 企业变更               |   | 增值税发票信息(与税务部门备实一致,)              | 所有信息必填)              |       | 编辑                               |
| 邀请企业               |   | 开票信息                             |                      | 邮寄信息  |                                  |
| 个人信息               |   | 发票类型                             |                      | 姓名    |                                  |

图 8-6

企业变更

| E. (277/ <u>37</u> . (14) |                 |                                                                            |                                |                              |                                |                                |                                                                                                | and the second second se |
|---------------------------|-----------------|----------------------------------------------------------------------------|--------------------------------|------------------------------|--------------------------------|--------------------------------|------------------------------------------------------------------------------------------------|----------------------------------------------------------------------------------------------------|
|                           |                 |                                                                            |                                |                              |                                |                                |                                                                                                |                                                                                                    |
|                           |                 |                                                                            |                                |                              |                                |                                |                                                                                                |                                                                                                    |
| 71XF                      |                 |                                                                            |                                |                              |                                |                                |                                                                                                | 变更                                                                                                    |
| <u>,供应商-统一社</u> 会         | 会信用代码证.jp       | g 预览                                                                       |                                |                              |                                |                                |                                                                                                |                                                                                                    |
| 可北省 🗸 🗸                   | 石家庄市            | ∨ 长安[                                                                      | <u>۲</u>                       | 变更                           |                                |                                |                                                                                                |                                                                                                    |
|                           |                 |                                                                            |                                |                              |                                |                                |                                                                                                |                                                                                                    |
|                           |                 |                                                                            |                                |                              |                                |                                |                                                                                                |                                                                                                    |
|                           |                 |                                                                            |                                |                              |                                |                                |                                                                                                | 变更                                                                                                    |
|                           |                 |                                                                            |                                |                              |                                |                                |                                                                                                |                                                                                                    |
| · 41                      | 2702199101187   | 7450                                                                       |                                |                              |                                |                                |                                                                                                |                                                                                                    |
| <u>《供应商·法人身</u> (         | 分证.jpg 预览       |                                                                            |                                |                              |                                |                                |                                                                                                |                                                                                                    |
|                           |                 |                                                                            | $\langle \rangle$              |                              |                                |                                |                                                                                                |                                                                                                    |
|                           |                 |                                                                            |                                |                              |                                |                                |                                                                                                |                                                                                                    |
|                           | 2供应商-统一社<br>可北省 | 2供应商-统 — 社会信用代码证.jp<br>可北省 > 石家庄市<br>(41270219910118:<br>2供应商-法人身份证.jpg 预览 | 2供应商-统 - 社会信用代码证.jpg 预览<br>可北省 | 2供应商-统-社会信用代码证.jpg 预览<br>回北省 | 2供应商 统 - 社会信用代码证 jpg 预览<br>回北省 | 2供应商 统 - 社会信用代码证.jpg 预览<br>回北省 | 2供应荷·统-社会信用代码证.jpg 預党<br>回北省  〇 石家庄市  〇 长安区  〇 委更<br>〇 412702199101187450<br>2供应荷·法人身份证.jpg 预党 | 2供应商 统 - 社会信用代码证.jpg 预览<br>回北省  マ 石家庄市  マ 长安区  マ 変更<br>412702199101187450<br>22供应商 法人身份证.jpg 预览                                                                                                    |

图 8-7